# Student logs into MyERAS. Hover over 'Documents' tab and select 'Letter of Recommendation'

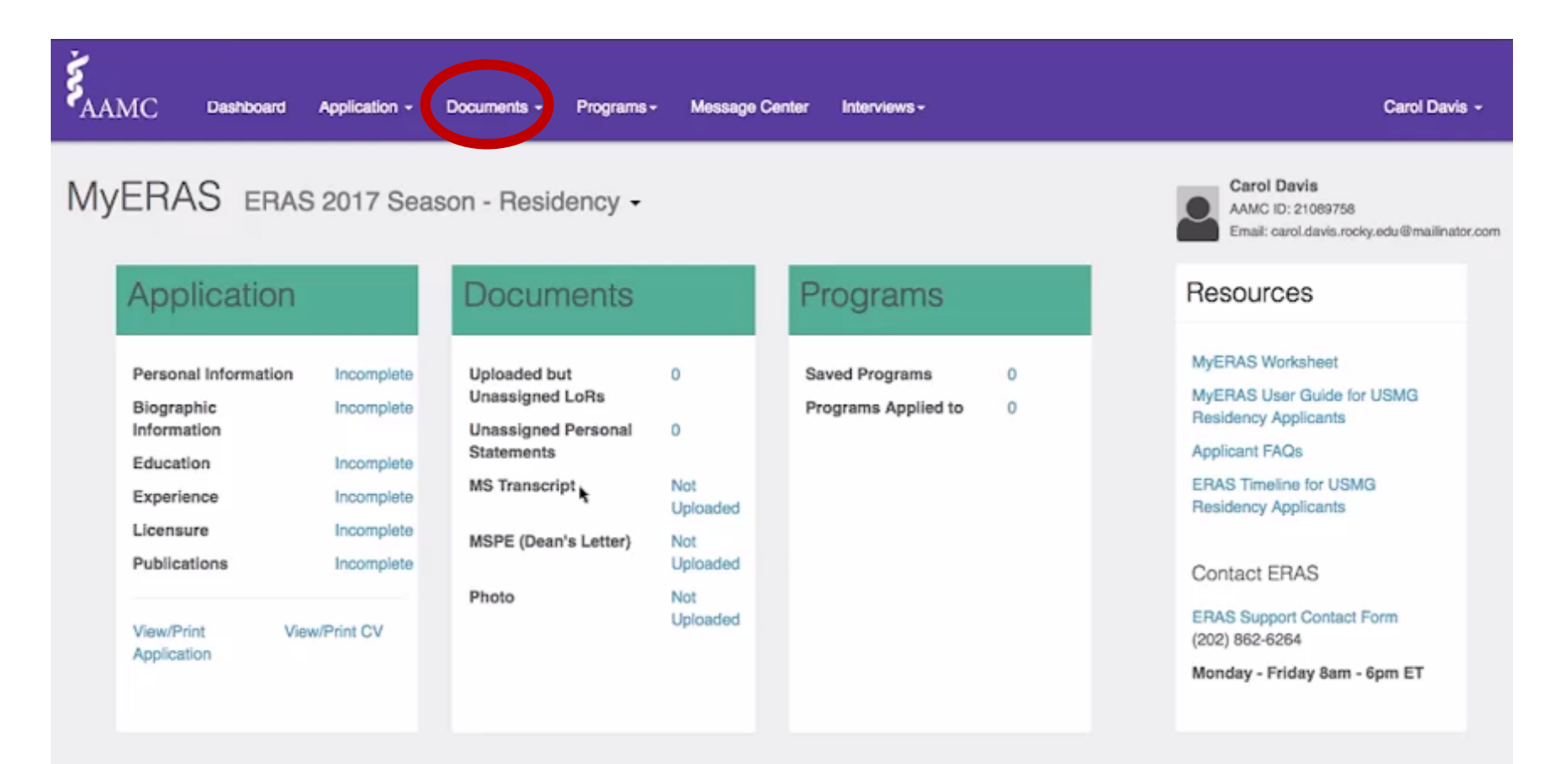

#### Student clicks 'Add New'

MyERAS ERAS 2017 Season - Residency -

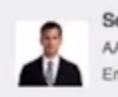

Sean Simon AAMC ID: 21089462 Email: sean.simon.rocky.edu@mailinator.com

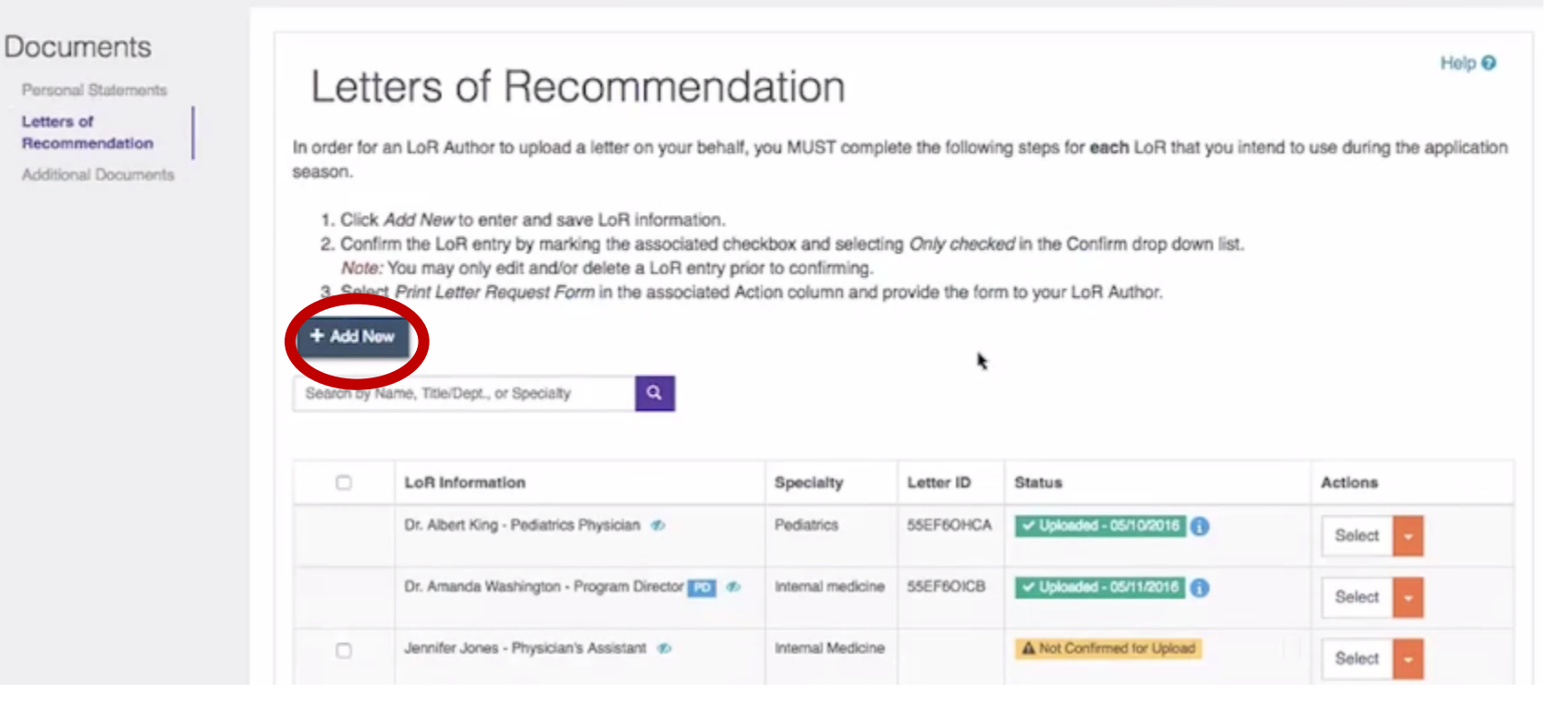

### Student enters required information or letter author.

\*\*\*\*LUCOM recommends students WAIVE their right to view letter\*\*\*\*

| ndicates required field.                                                                |                                                                                 |                                                  |
|-----------------------------------------------------------------------------------------|---------------------------------------------------------------------------------|--------------------------------------------------|
| LoR Author Name: *                                                                      | I                                                                               |                                                  |
| oR Author Title/Department: *                                                           |                                                                                 |                                                  |
| Specialty to which this letter will be assigned:                                        |                                                                                 |                                                  |
|                                                                                         | Note: Specialty field will only be viewab<br>and the LoR Author - not programs. | le to applicants, their Designated Dean's Office |
| Additional LoR Information *                                                            |                                                                                 |                                                  |
| <ul> <li>This LoR Author is a Program<br/>Residents/Fellows only)</li> </ul>            | Director in a current/previous residency or                                     | fellowship where I trained. (Applies to          |
| <ul> <li>This LoR Author is a Departme<br/>be signed by the team composition</li> </ul> | nt Chair where I completed my clerkship t<br>ing the letter.                    | raining. Group departmental letters must         |
| <ul> <li>None of the above.</li> </ul>                                                  |                                                                                 |                                                  |

### Once letter author has been added, student must check the box next to letter author name and confirm the entry by clicking 'Confirm'

|                                                                                         |                                                                      |                                                                                                    |                                                              |                                         |                                                            | 2 LoRs Selected |
|-----------------------------------------------------------------------------------------|----------------------------------------------------------------------|----------------------------------------------------------------------------------------------------|--------------------------------------------------------------|-----------------------------------------|------------------------------------------------------------|-----------------|
| OCUMENTS<br>Personal Statements<br>Letters of<br>Recommendation<br>Additional Documents | 1. Click<br>2. Conf<br>Note<br>3. Select<br>+ Add Net<br>Search by 1 | Add New to enter and save LoR information.<br>irm the LoR entry by marking the associated check<br>You may only edit and/or delete a LoR entry prior<br>ct Print Letter Request Form in the associated Action<br>www.<br>Name, Title/Dept., or Specialty | ckbox and selectin<br>or to confirming.<br>tion column and p | g <i>Only checki</i><br>rovide the form | ed in the Confirm drop down list.<br>n to your LoR Author. | *               |
|                                                                                         | 0                                                                    | LoR Information                                                                                                    | Specialty                                                    | Letter ID                               | Status                                                     | Actions         |
|                                                                                         |                                                                      | Dr. Albert King - Pediatrics Physician 🛷                                                                                                    | Pediatrics                                                   | 55EF6OHCA                               | ✓ Uploaded - 05/10/2016                                    | Select -        |
|                                                                                         |                                                                      | Dr. Amanda Washington - Program Director 🕫 🛷                                                                                                    | Internal medicine                                            | 55EF6OICB                               | ✓ Uploaded - 05/11/2016                                    | Select 👻        |
|                                                                                         |                                                                      | Jennifer Jones - Physician's Assistant 🛷                                                                                                    | Internal Medicine                                            |                                         | A Not Confirmed for Upload                                 | Select -        |
|                                                                                         |                                                                      | Dr. Samuel Baker - Physician 🛷                                                                                                    | Pediatrics                                                   | 55EF60KCD                               | ✓ Uploaded - 05/10/2016                                    | Select -        |
|                                                                                         | ۵                                                                    | Emily Bateman - Medical Technician 🛷                                                                                                    | internal medicine                                            |                                         | A Not Confirmed for Upload                                 | Select          |
|                                                                                         |                                                                      | Kathy Gilbert - Medical Assistant 🛷                                                                                                    | Internal Medicine                                            | 55EF6OMCF                               | Confirmed for Upload - 05/10/2016                          | Select -        |
|                                                                                         |                                                                      | Henry Jones - Doctor Ø                                                                                                    | Pediatrics                                                   |                                         | A Not Confirmed for Upload                                 |                 |

# Students will have to enter MyERAS password in order to confirm letter author entry

Confirm Letters of Recommendation

Are you certain that you want to confirm the selected LoR Author(s) for upload? Once confirmed, an LoR Author entry cannot be deleted or otherwise modified.

| MyERAS Password: * | · | I | ] |        |         |
|--------------------|---|---|---|--------|---------|
|                    |   |   |   | Cancel | Confirm |

Once letter author has been confirmed, student can print Letter Request Form (LRF). The LRF contains the students name, AAMC ID and the letter authors Letter ID. Letter author will need Letter ID in order to upload/submit LoR.

| Documents Personal Statements Letters of Recommendation Additional Documents | <ol> <li>Click Add New to enter and save LoR information.</li> <li>Confirm the LoR entry by marking the associated checkbox and selecting Only checked in the Confirm drop down list.<br/>Note: You may only edit and/or delete a LoR entry prior to confirming.</li> <li>Select Print Letter Request Form in the associated Action column and provide the form to your LoR Author.</li> </ol> <b>+ Add New</b> Search by Name, Title/Dept., or Specialty |                                              |                   |           |                                         |                           |  |  |
|------------------------------------------------------------------------------|----------------------------------------------------------------------------------------------------|----------------------------------------------|-------------------|-----------|-----------------------------------------|---------------------------|--|--|
|                                                                              | 0                                                                                                    | LoR Information                              | Specialty         | Letter ID | Status                                  | Actions                   |  |  |
|                                                                              |                                                                                                    | Dr. Albert King - Pediatrics Physician 🛷     | Pediatrics        | 55EF6OHCA | ✓ Uploaded - 05/10/2018                 | Select -                  |  |  |
|                                                                              |                                                                                                    | Dr. Amanda Washington - Program Director 😰 🛷 | Internal medicine | 55EF6OICB | ✓ Uploaded - 05/11/2018                 | Select -                  |  |  |
|                                                                              | 0                                                                                                    | Jennifer Jones - Physician's Assistant Ø     | Internal Medicine |           | A Not Confirmed for Upload              | Select +                  |  |  |
|                                                                              |                                                                                                    | Dr. Samuel Baker - Physician Ø               | Pediatrics        | 55EF6OKCD | ✓ Uploaded - 05/10/2016                 | Select -                  |  |  |
|                                                                              |                                                                                                    | Emily Bateman - Medical Technician 🛷         | internal medicine | 55EF6OLCE | Confirmed for Uploed - 05/11/2016       | Select -                  |  |  |
|                                                                              |                                                                                                    | Kathy Gilbert - Medical Assistant 🛷          | Internal Medicine | 55EF6OMCF | Confirmed for Upload - 05/10/2016       | Print Letter Request Form |  |  |
|                                                                              |                                                                                                    | Henry Jones - Doctor 🛷                       | Pediatrics        | 55EF6OND0 | Confirmed for Uploed - 05/11/2016     i | Select -                  |  |  |